1. Po wyświetleniu poniższego komunikatu należy kliknąć "Rozumiem zagrożenie".

## To połączenie jest niezaufane

Program Firefox został poproszony o nawiązanie bezpiecznego połączenia z serwerem **www.wszop.dt.pl**, ale nie można potwierdzić bezpieczeństwa tego połączenia.

Zwykle podczas nawiązywania bezpiecznych połączeń witryny dostarczają zaufanych informacji o tożsamości, dowodząc w ten sposób, że użytkownik łączy się z właściwym serwerem. W przypadku tej strony tożsamość nie może być jednak zweryfikowana.

#### Co teraz zrobić?

Jeśli zwykle połączenie z tą witryną przebiega bez takich problemów, błąd ten może oznaczać, że ktoś próbuje się podszyć pod tę witrynę. W tej sytuacji nie należy kontynuować.

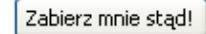

Szczegóły techniczne

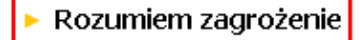

2. Następnie należy kliknąć "Dodaj wyjątek".

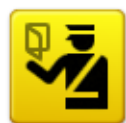

# To połączenie jest niezaufane

Program Firefox został poproszony o nawiązanie bezpiecznego połączenia z serwerem **www.wszop.dt.pl**, ale nie można potwierdzić bezpieczeństwa tego połączenia.

Zwykle podczas nawiązywania bezpiecznych połączeń witryny dostarczają zaufanych informacji o tożsamości, dowodząc w ten sposób, że użytkownik łączy się z właściwym serwerem. W przypadku tej strony tożsamość nie może być jednak zweryfikowana.

### Co teraz zrobić?

Jeśli zwykle połączenie z tą witryną przebiega bez takich problemów, błąd ten może oznaczać, że ktoś próbuje się podszyć pod tę witrynę. W tej sytuacji nie należy kontynuować.

Zabierz mnie stąd!

Szczegóły techniczne

### 🔻 Rozumiem zagrożenie

Jeśli zagrożenie jest zrozumiałe, można nakazać programowi Firefox, by ufał identyfikacji tej witryny. Nawet jeśli witryna należy do zaufanych, błąd ten może oznaczać, że ktoś ingeruje w połączenie użytkownika.

Nie należy dodawać wyjątku, o ile nie ma uzasadnionych przyczyn, dla których ta witryna nie używa zaufanej identyfikacji.

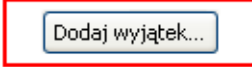

3. Zatwierdzamy certyfikat klikając "Potwierdź wyjątek bezpieczeństwa".

| Dodanie wyjątku bezpieczeństwa                                                                                                    | × |
|----------------------------------------------------------------------------------------------------|---|
| Próba zmiany sposobu, w jaki Firefox identyfikuje tę witrynę.<br>Godne zaufania witryny, banki i inne witryny publiczne nie powinny tego<br>żądać. |   |
| Serwer                                                                                                    |   |
| Adres: https://www.wszop.dt.pl/wdziekanat/index.php Pobierz certyfikat                                                                             |   |
| Status certyfikatu                                                                                                    |   |
| Ta witryna próbuje zidentyfikować się przy użyciu nieprawidłowych informacji. <u>Wyświetl</u>                                                      |   |
| Tożsamość nieznana                                                                                                    |   |
| Certyfikat nie jest zaufany, ponieważ nie został zweryfikowany przez zaufany organ.                                                                |   |
|                                                                                                    |   |
|                                                                                                    |   |
|                                                                                                    |   |
|                                                                                                    |   |
|                                                                                                    |   |
|                                                                                                    |   |
|                                                                                                    |   |
|                                                                                                    |   |
| Zachowaj ten wyjątek na stałe                                                                                                    |   |
| Potwierdź wyjątek bezpieczeństwa Anuluj                                                                                                    |   |